## **Program Prospects**

- 1) Log in to Clever, click on Xello.
- 2) Click on Get Started under Program Prospects in the Core Lessons box. Next, click on Explore Majors.

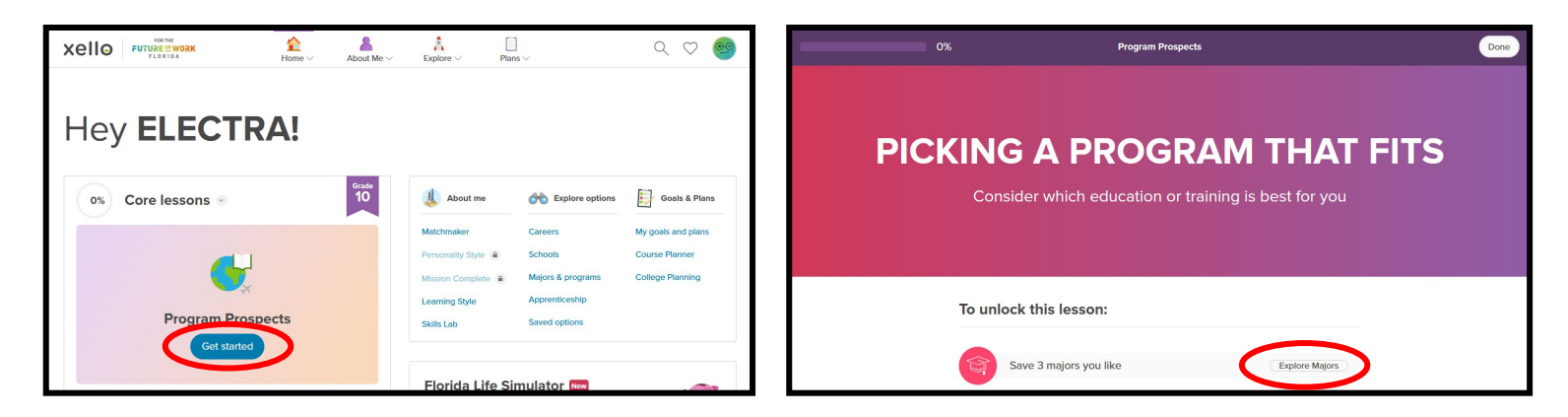

• You can scroll through the majors or type in a keyword or major. Once you find a major you like, click the heart to save it.

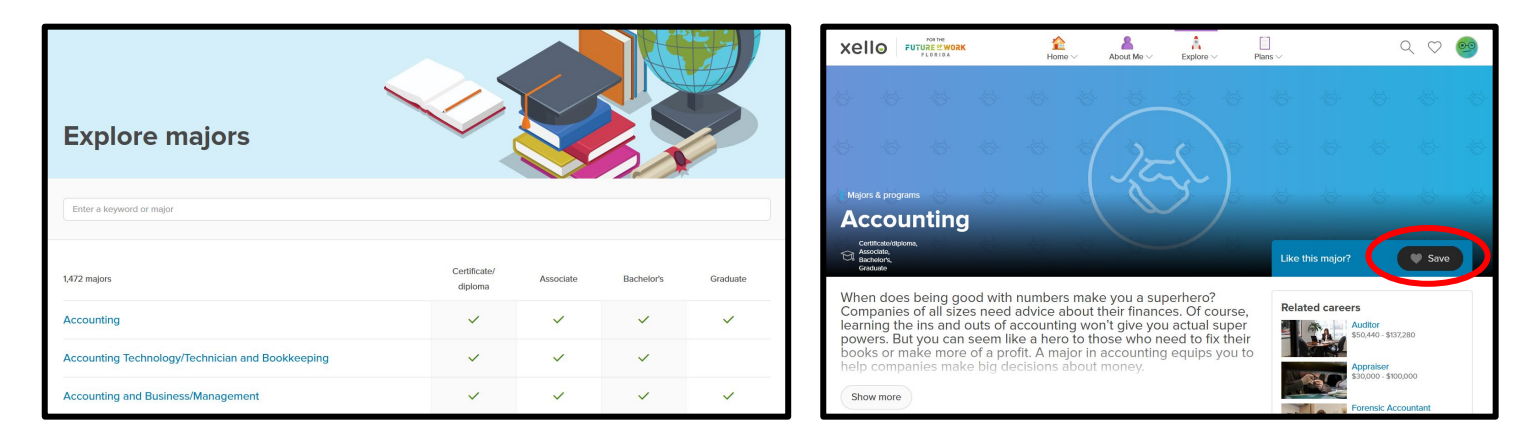

- Once you have saved 3 majors, click the **Xello** icon in the top left corner to return to the home page. Click on **Get Started** under **Program Prospects** once again to resume your Core Lesson.
- 3) Click **Get Started** and work through the activity until you get to the **Congratulations!** screen. Click **Done** in the top right corner to return to the home page.

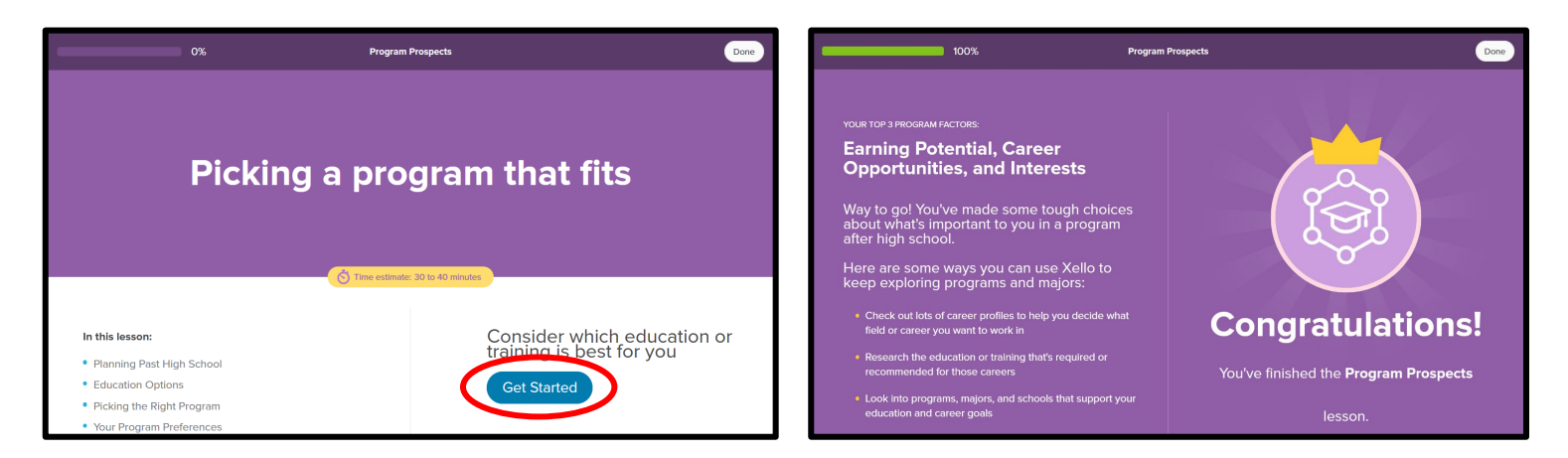

Congratulations, the Xello Semester 1: Grade 10 task is now complete!